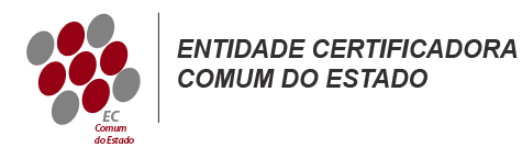

## Microsoft IIS 8/8.5

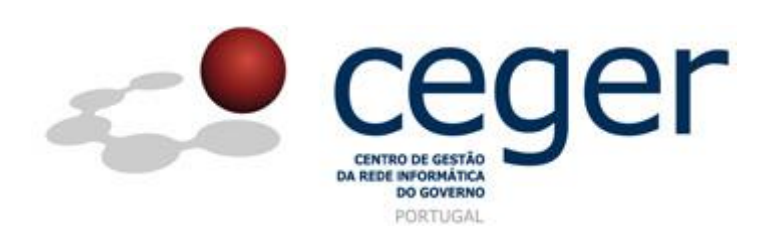

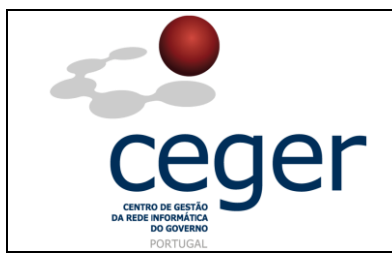

#### CONTROLO DOCUMENTAL

| REGISTO DE MODIFICAÇÕES |      |                       |          |        |  |  |
|-------------------------|------|-----------------------|----------|--------|--|--|
| Versão                  | Data | Motivo da Modificação |          |        |  |  |
|                         |      |                       |          |        |  |  |
|                         |      |                       |          |        |  |  |
|                         |      |                       |          |        |  |  |
|                         |      |                       |          |        |  |  |
| PREPARADO               |      | REVISTO               | APROVADO | ACEITE |  |  |
| DUS/RS                  |      |                       |          |        |  |  |
|                         |      |                       |          |        |  |  |
|                         |      |                       |          |        |  |  |
|                         |      |                       |          |        |  |  |

| DISTRIBUIÇÃO DO DOCUMENTO |              |          |  |  |  |
|---------------------------|--------------|----------|--|--|--|
| Nome                      | Departamento | Entidade |  |  |  |
| CERTIFICACAO              | CERTIFICACAO | ECCE     |  |  |  |
|                           |              |          |  |  |  |
|                           |              |          |  |  |  |
|                           |              |          |  |  |  |
|                           |              |          |  |  |  |
|                           |              |          |  |  |  |
|                           |              |          |  |  |  |

| VALIDADE E LOCALIZAÇÃO DO DOCUMENTO |                                  |                 |  |  |
|-------------------------------------|----------------------------------|-----------------|--|--|
| Versão                              | Entrada em vigor                 | Válido até      |  |  |
| 1.0                                 | 16/06/2014                       | Próxima Revisão |  |  |
|                                     |                                  |                 |  |  |
| Localização do Documento            | http://www.ecce.gov.pt/suporte/m | anuais.aspx     |  |  |

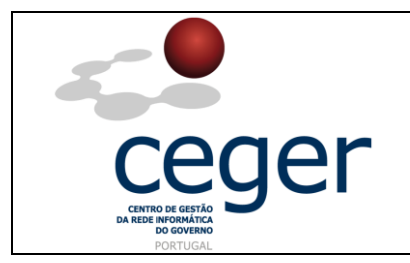

Microsoft IIS 8/8.5

### Índice

| 1. Objetivo                                                      | 4 |
|------------------------------------------------------------------|---|
| 2. Âmbito e Dever de Leitura                                     | 4 |
| 3. Arquivo e Publicação                                          | 4 |
| 4. Referências                                                   | 4 |
| 5. Instruções para a Criação do CSR (Windows Server 2012/2012R2) | 5 |

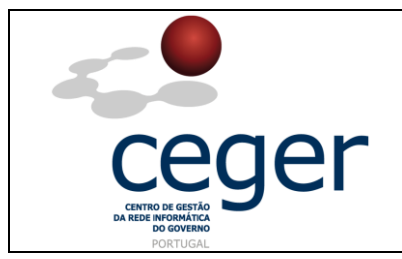

#### 1. Objetivo

Este manual tem como objetivo servir de guia aos utilizadores que vão solicitar certificados SSL à *Entidade Certificadora Comum do Estado* (*ECCE*). Em especial, neste manual, é abordada a criação de ficheiros de *Certificate Signing Request (CSR) através do Windows Server 2012 (IIS 8) ou Windows Server 2012R2 (IIS 8.5)*, descrevendo-se os passos a seguir para o efeito.

### 2. Âmbito e Dever de Leitura

O âmbito deste documento é a geração de certificados SSL emitidos pela *Entidade Certificadora Comum do Estado* para a segurança de um ou vários *hostnames* (domínios, sites, ...). Este manual <u>deverá ser lido e conhecido por todos os utilizadores</u> <u>de certificados SSL</u> que pretendam solicitar a emissão de certificados à ECCE.

#### 3. Arquivo e Publicação

Este documento faz parte do repositório de documentação existente no *site* da *ECCE* em <u>http://www.ecce.gov.pt/suporte/manuais.aspx</u>, encontrando-se disponível em formato eletrónico para *download*. A responsabilidade pela manutenção, publicação e aprovação deste manual é da *Entidade Certificadora Comum do Estado*.

#### 4. Referências

IIS 8/8.5

http://www.ecce.gov.pt/media/2099/CSR-IIS8.pdf

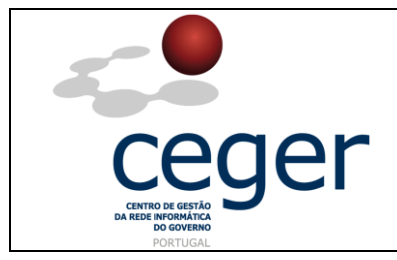

#### 5. Instruções para a Criação do CSR (Windows Server 2012/2012R2)

- IMPORTANTE: <u>Antes</u> de proceder à criação do CSR, deverá <u>sempre</u> instalar previamente, na máquina que utilizar para a geração do ficheiro, os <u>certificados intermédios da cadeia de certificação</u> (ECCE e ECRaizEstado).
  - 1. A partir do *écran* inicial o procure o *IIS* (*Internet Information Services*) *Manager* e abra-o;
  - 2. Selecione o nome do servidor;
  - 3. No Menu central faça duplo clique no botão *Server Certificates*, na secção IIS localizada a meio do menu;
  - 4. No menu *Actions* à direita, clique em *Create Certificate Request...* Abrir-se-á o *wizard* para a geração do *Certificate Request*;
  - 5. Na janela *Distinguished Name Properties* preencha a informação solicitada (veja os exemplos abaixo para o preenchimento dos campos);

| Campo               | Valor do Campo                         |  |
|---------------------|----------------------------------------|--|
| Common Namo         | FQDN (fully-qualified domain name)     |  |
| common nume         | Ex.: www.dominio.gov.pt                |  |
| Organization        | Nome oficial do Ministério/Organismo   |  |
| Organizational unit | Nome oficial do Organismo/Departamento |  |
| City/locality       | Cidade – Ex.: Lisboa                   |  |
| State/province      | Portugal                               |  |
| Country/region      | РТ                                     |  |

- 6. Na janela *Cryptographic Service Provider Properties*, preencha a informação seguinte e faça *Next*:
  - Cryptographic service provider Escolher na lista Microsoft RSA Channel... (excepto se tiver um provider específico de criptografia);

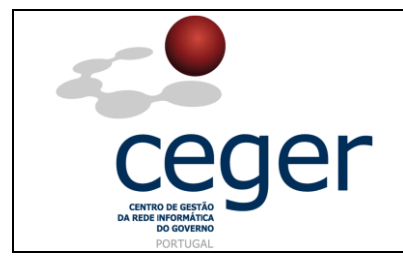

Microsoft IIS 8/8.5

Na lista disponível, escolha 2048 (ou superior).

- Escolha a localização onde pretende salvar o ficheiro CSV (botão "..."). Por defeito, o CSR será guardado em C:\Windows\System32;
- 8. Para a emissão do certificado, remeta uma cópia do ficheiro gerado para a ECCE (certificacao@ecce.gov.pt).